# ENREGISTRER UN FICHIER MP3 AVEC LE SITE ONLINE-VOICE-RECORDER

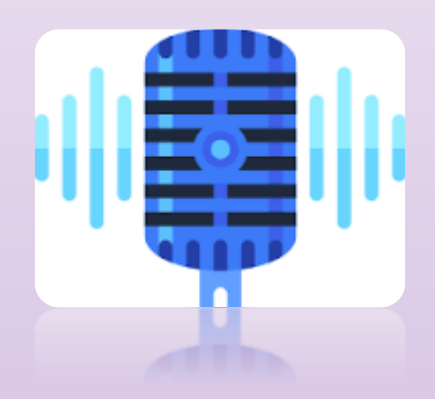

Pierre BINET Collège Jean Fernel CLERMONT Il faut tout d'abord brancher un micro. On peut aussi utiliser le micro intégré à l'ordinateur portable.

#### Puis aller sur le site suivant :

http://online-voice-recorder.com/fr/

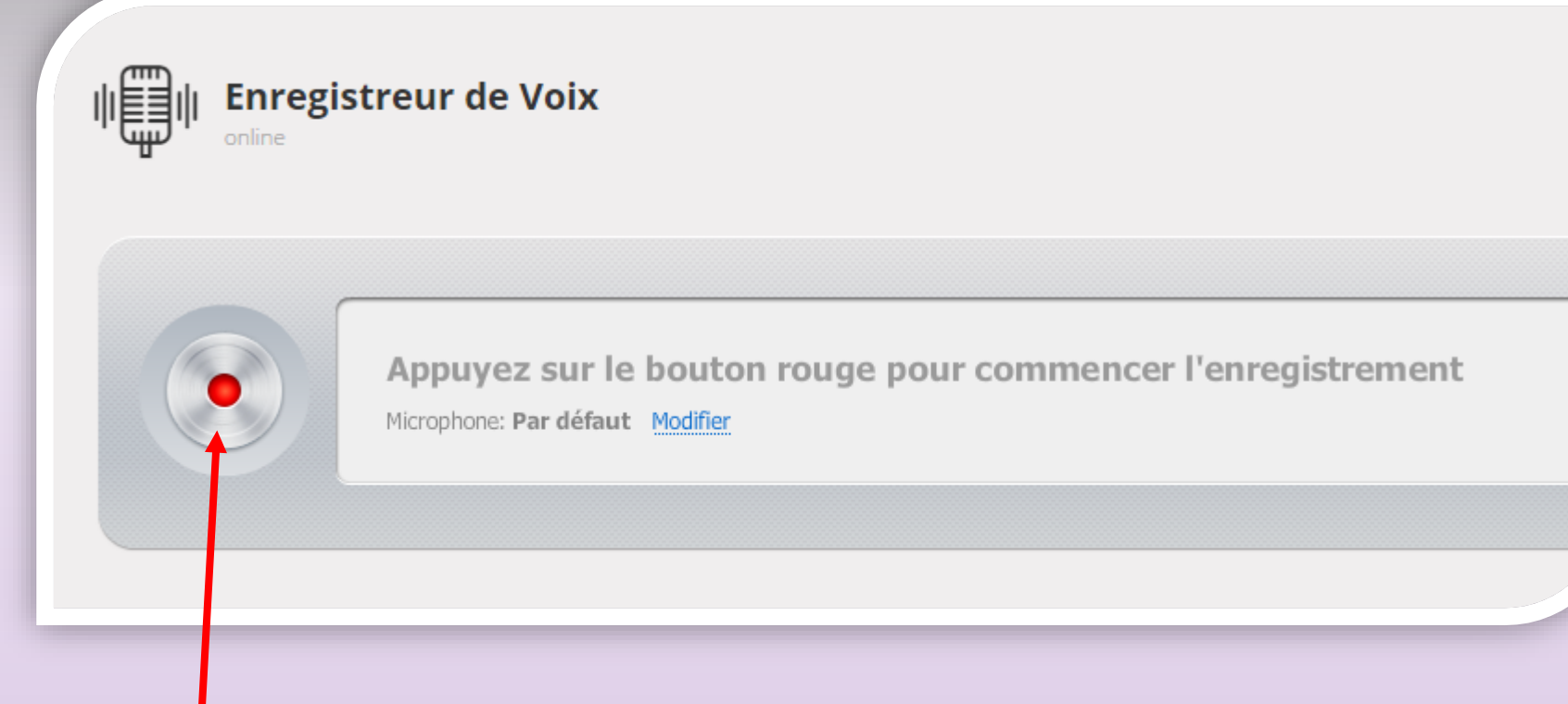

## Cliquer sur ce bouton afin de commencer l'enregistrement.

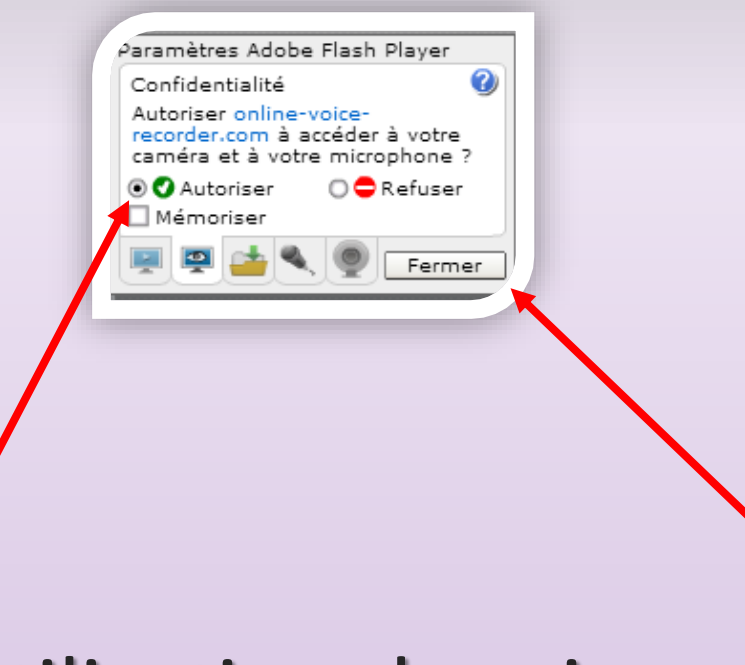

### Autoriser l'utilisation du micro, puis fermer.

#### L'enregistrement commence aussitôt.

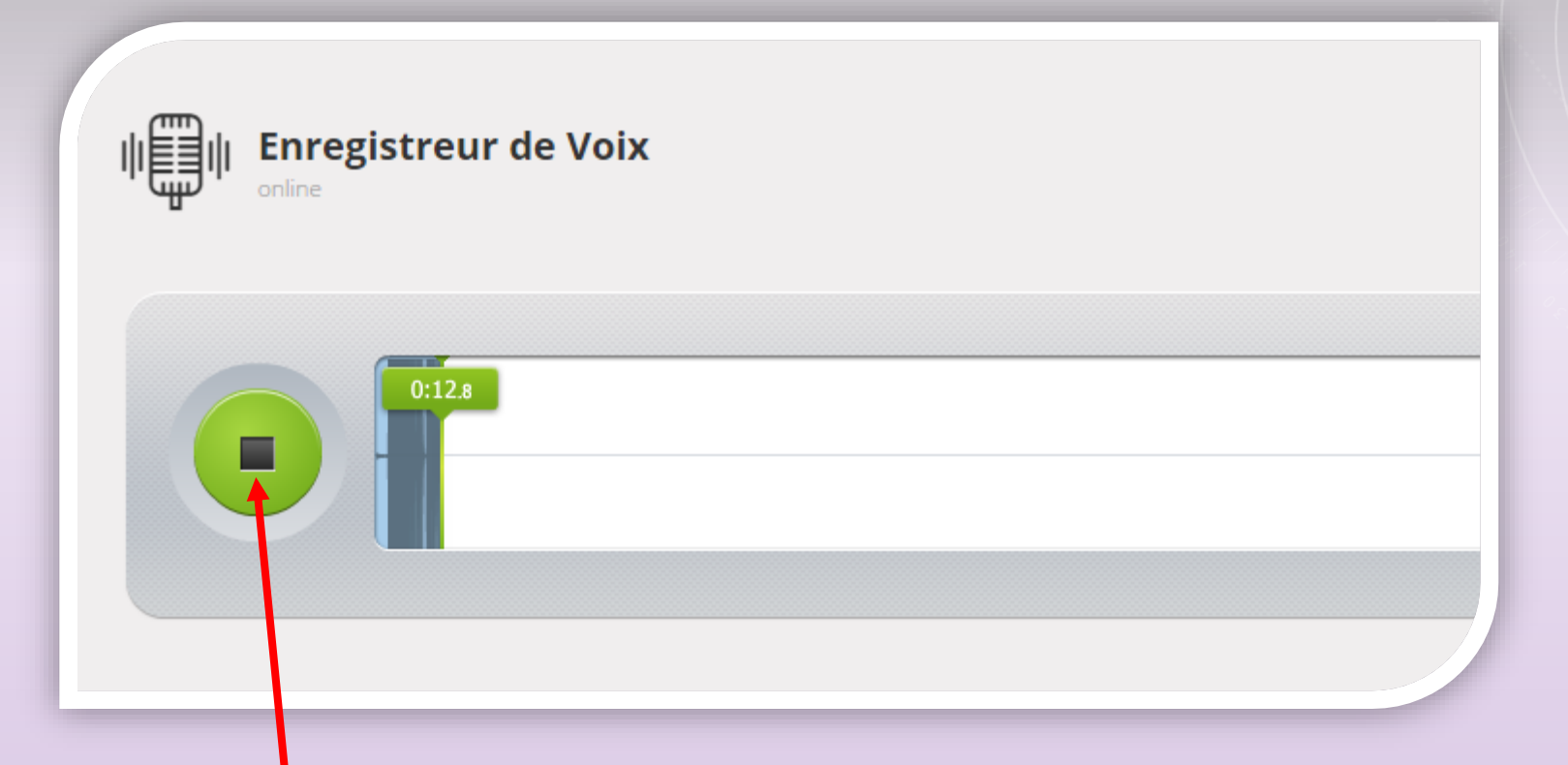

Une fois l'enregistrement effectué, cliquer sur le bouton vert pour terminer.

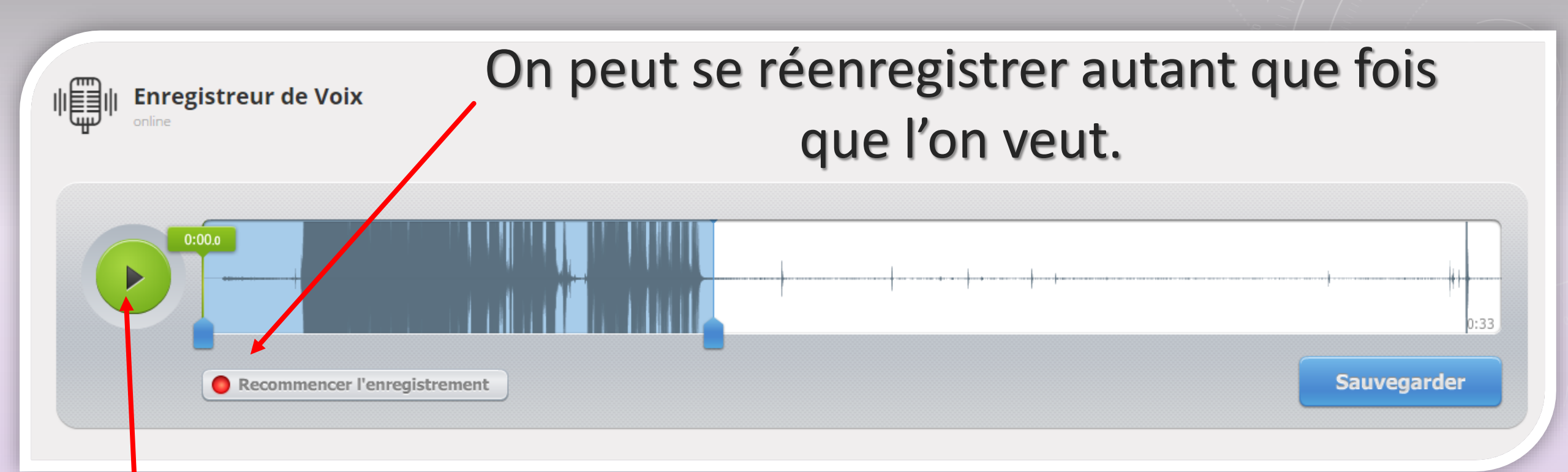

## Ce bouton de lecture permet d'écouter son enregistrement.

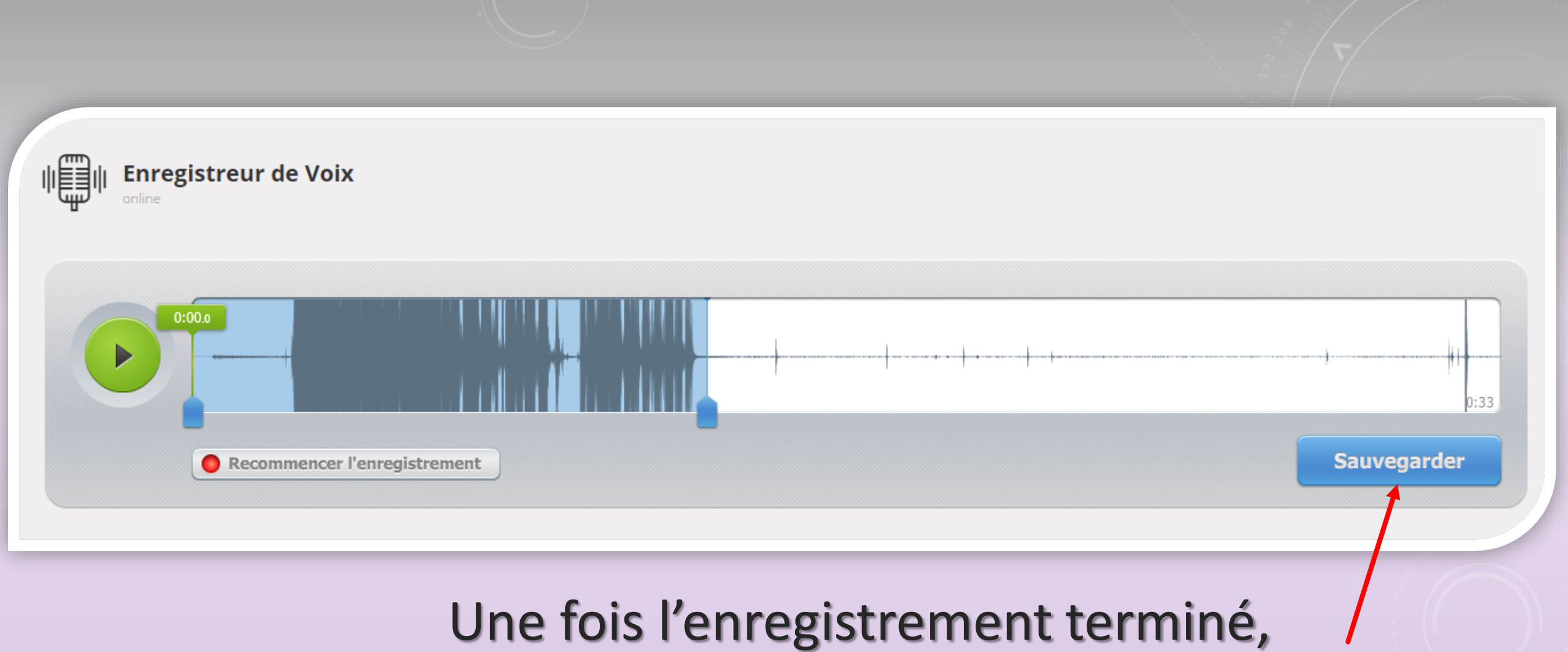

il faut le sauvegarder en cliquant sur ce bouton.

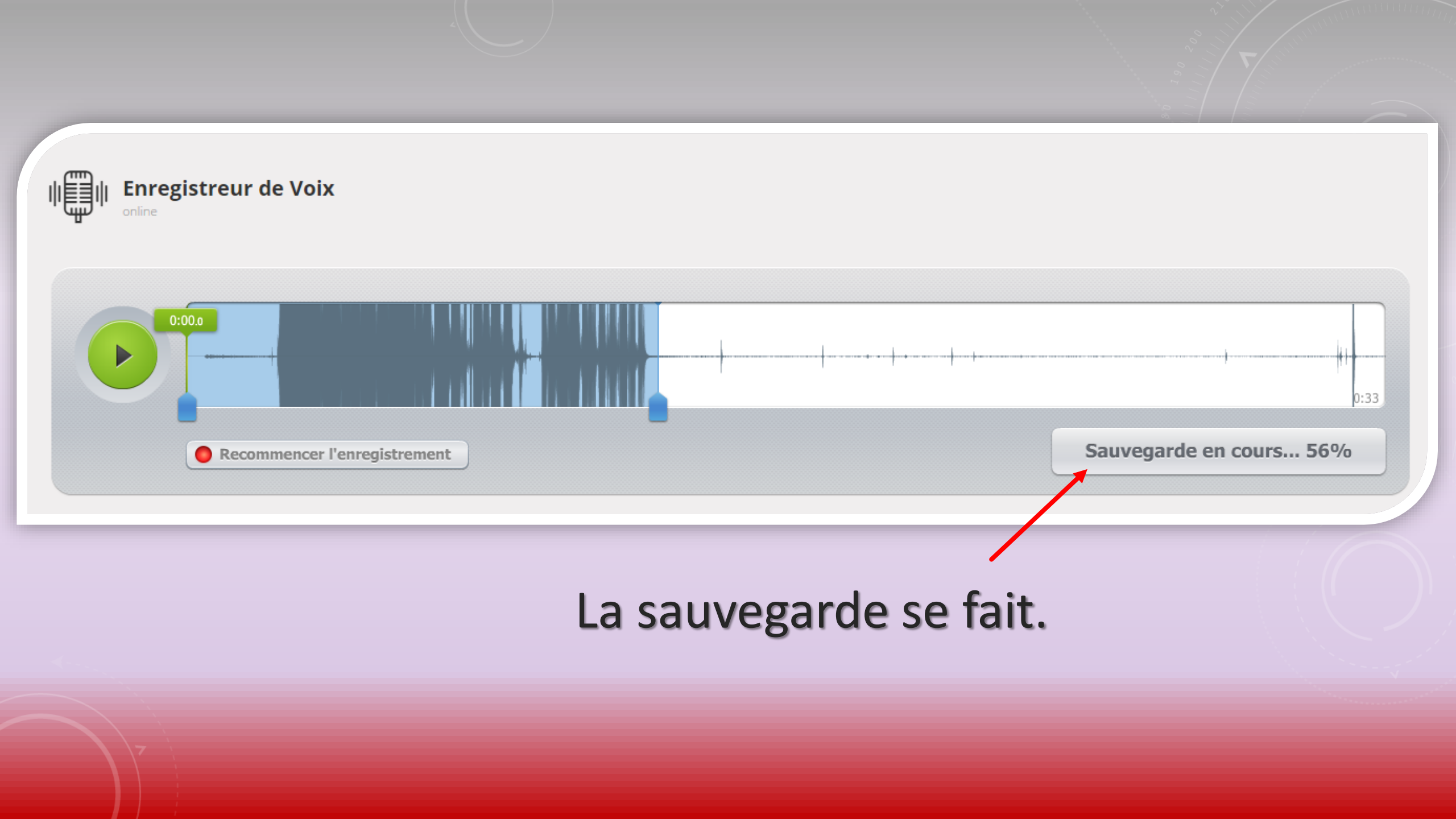

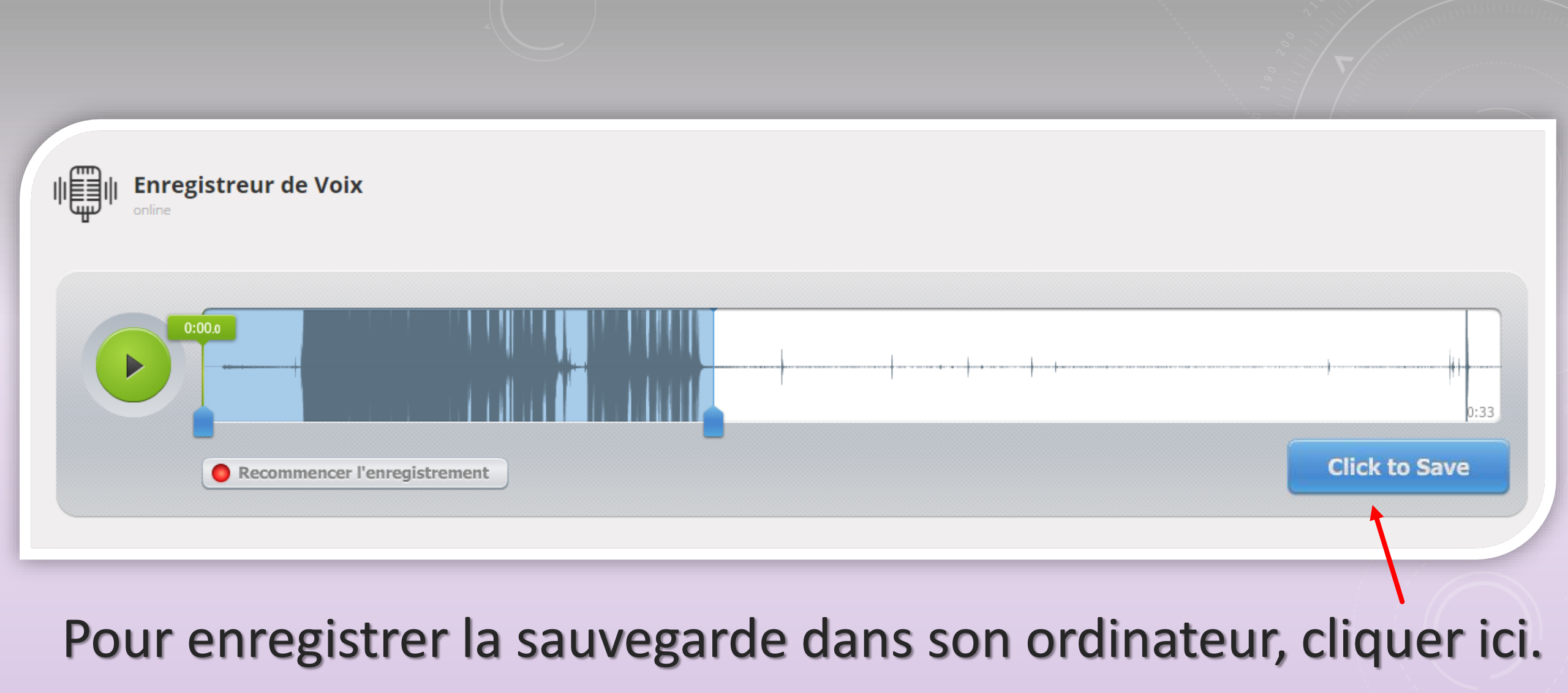

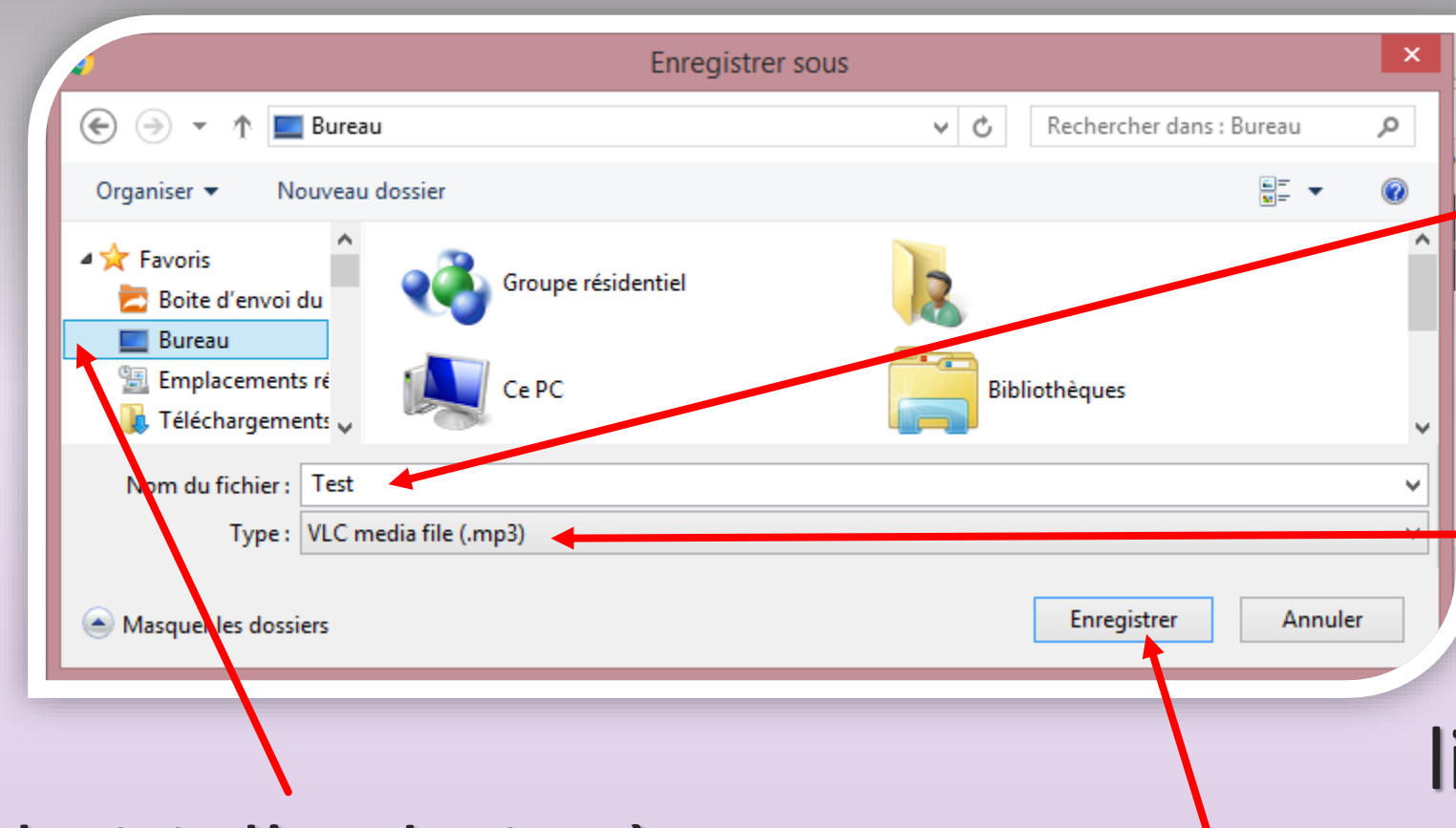

- Donner un nom à l'enregistrement.

Le fichier créé est au format mp3. Il sera lisible, par exemple, avec le lecteur universel VLC.

Cliquer ici afin d'enregistrer le fichier mp3 sur le bureau.

Choisir l'endroit où se trouvera le fichier enregistré. (par exemple le bureau)